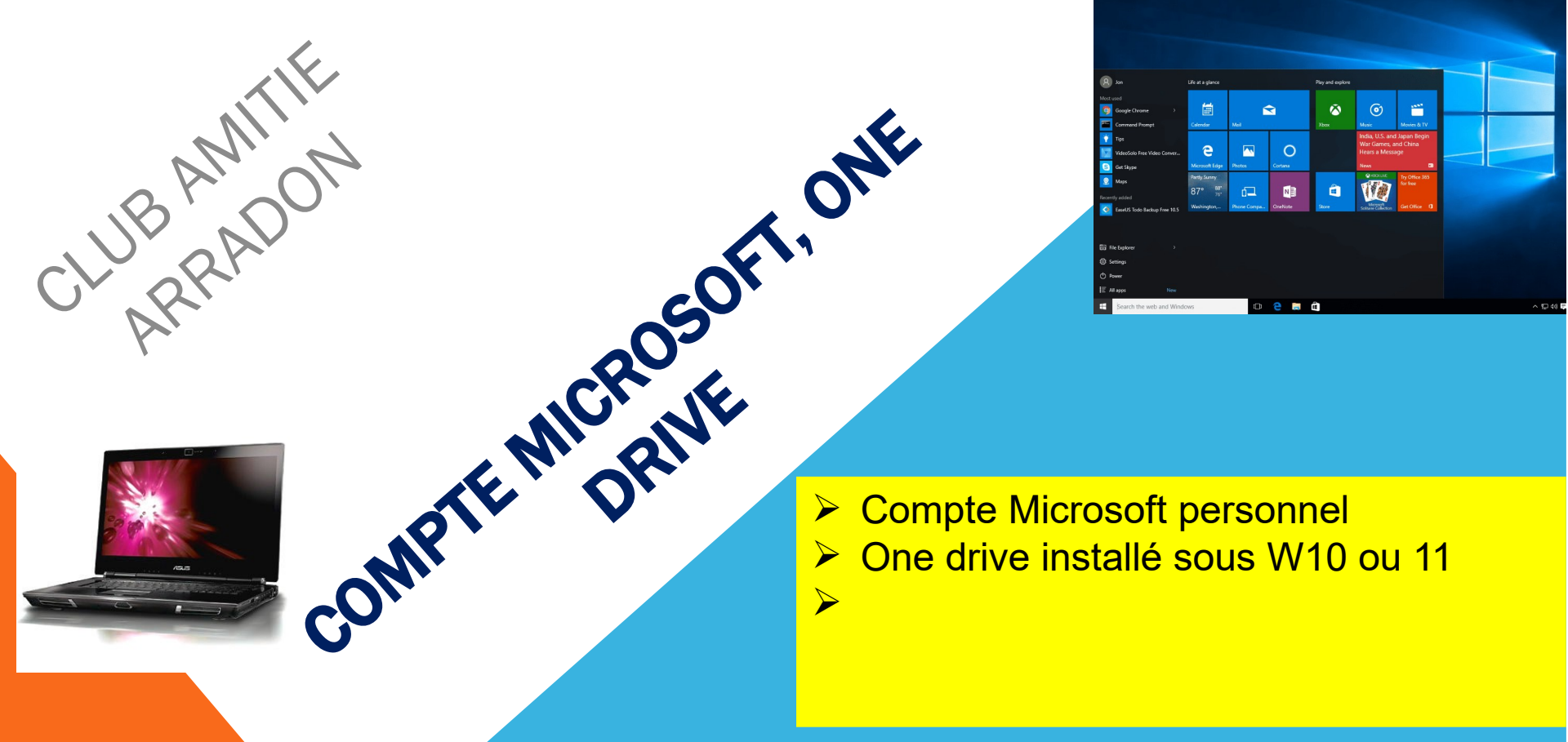

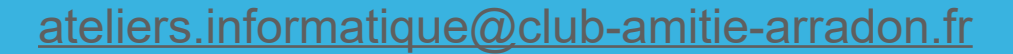

# DOMINIQUE

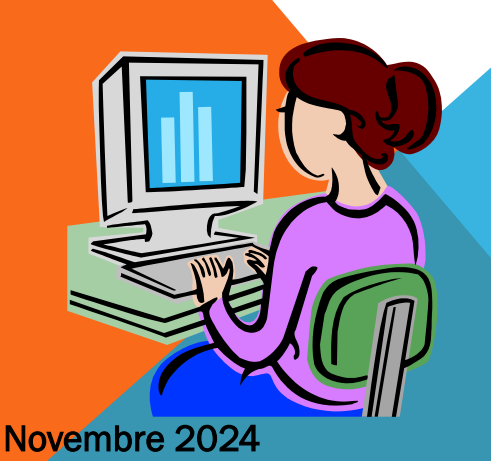

La façon la plus simple d'aller sur la page web de votre compte :

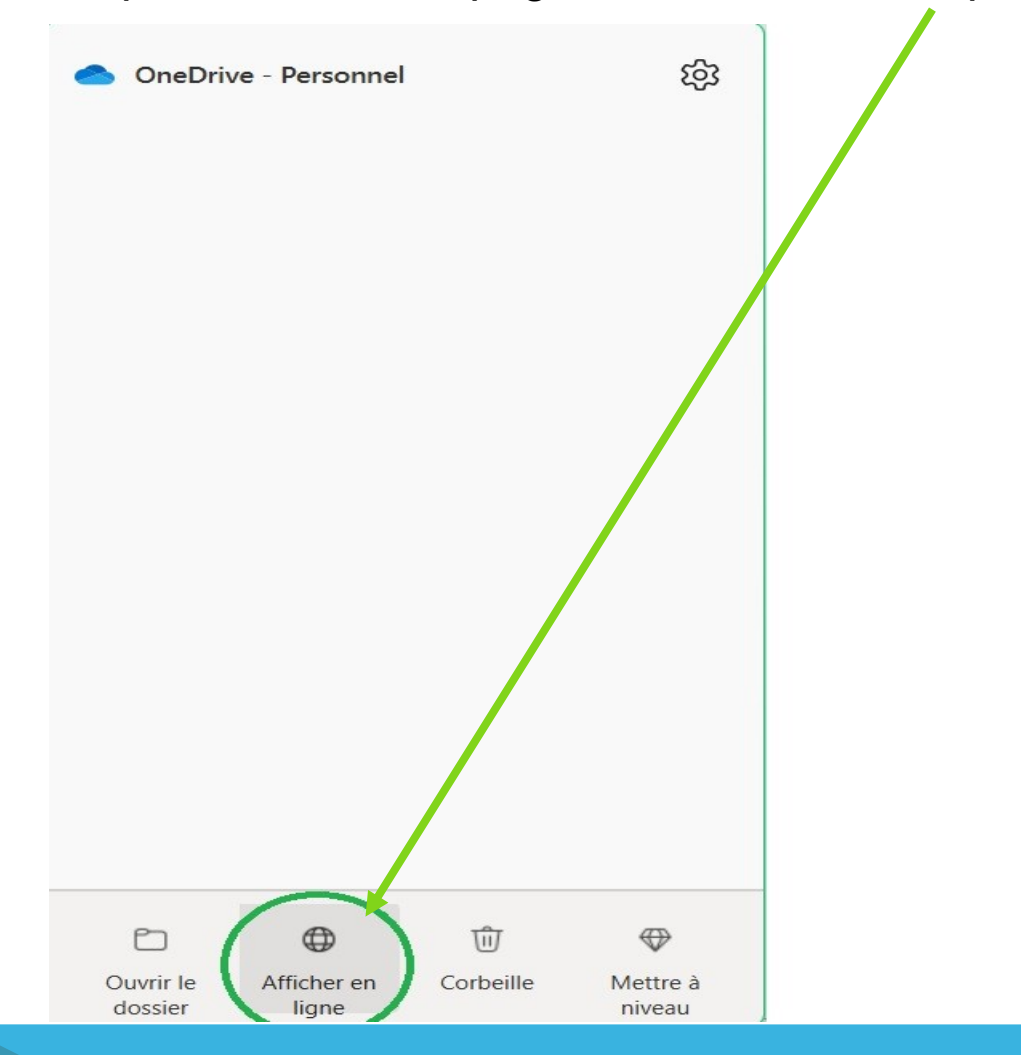

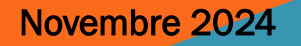

Novembre 2024

On y est : on arrive sur la page d'accueil qui relate vos activités récentes (intérêt limité sauf à ne plus savoir où vous avez rangé vos affaires la derniere fois),

on peut filtrer si on ne recherche que un fichier excel par exemple

| iii c   | DneDrive                                         |                            |              | ♥ & @ ? (DL)                    |
|---------|--------------------------------------------------|----------------------------|--------------|---------------------------------|
| Ŧ       | Récent Tout 💽 Word 💽 Ex                          | cel 🗿 PowerPoint 🔯 OneNote |              | Filtrer par nom ou par personne |
| Þ       | Nom                                              |                            | Ouvert       | Propriétaire                    |
|         | A partir de rien<br>Mes fichiers                 |                            | sam. à 07:50 | Dominique LECROC                |
|         | climats terrestres<br>Mes fichiers               |                            | 15 nov.      | Dominique LECROC                |
| 응:<br>① | Ordinateur portable de Dominique<br>Mes fichiers |                            | 9 janv. 2023 | Dominique LECROC                |
|         |                                                  |                            |              |                                 |
| 0       |                                                  |                            |              |                                 |
|         |                                                  |                            |              |                                 |
|         |                                                  |                            |              |                                 |
|         |                                                  |                            |              |                                 |
|         |                                                  |                            |              |                                 |
|         |                                                  |                            |              |                                 |

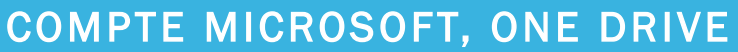

3

### Vérifier que vous êtes bien chez vous :

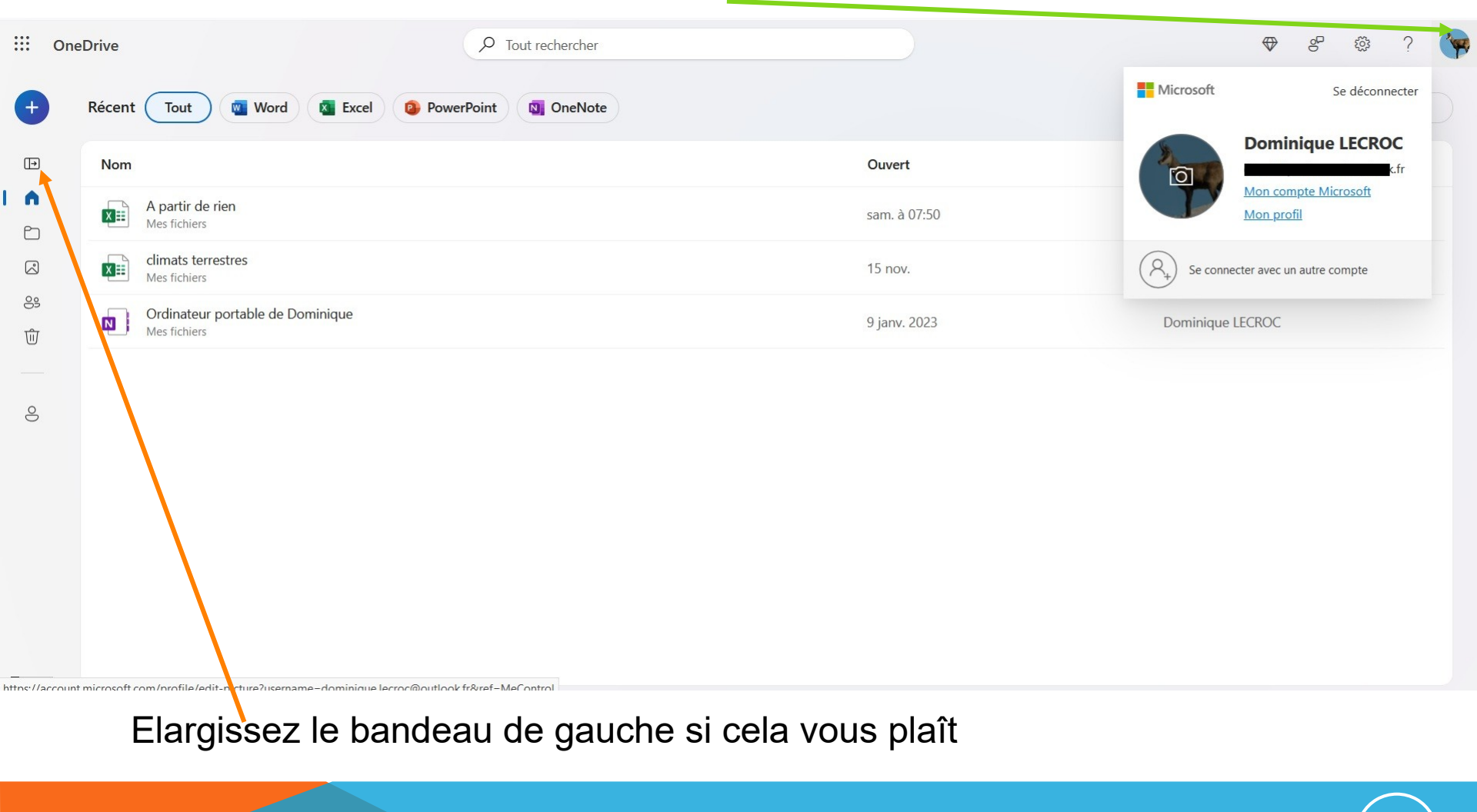

Novembre 2024

4

# **ONEDRIVE (BANDEAU ELARGI)**

| + Nouveau chargement                                              | Récent Tout Word Ka Excel OPowerPoint OneNote |              | Filtrer par nom ou par personne |
|-------------------------------------------------------------------|-----------------------------------------------|--------------|---------------------------------|
| Dominique LECROC                                                  | Nom                                           | Ouvert       | Propriétaire                    |
| Accueil                                                           | A partir de rien<br>Mes fichiers              | sam. à 07:50 | Dominique LECROC                |
| Photos                                                            | climats terrestres<br>Mes fichiers            | 15 nov.      | Dominique LECROC                |
| Se Partagé                                                        | Ordinateur portable de Dominique              | 9 janv. 2023 | Dominique LECROC                |
| <ul> <li>Corbeille</li> <li>Parcourir les fichiers par</li> </ul> |                                               |              |                                 |
| 8 Personnes                                                       |                                               |              |                                 |
|                                                                   |                                               |              |                                 |
|                                                                   |                                               |              |                                 |
|                                                                   |                                               |              |                                 |
| ockage                                                            |                                               |              |                                 |
| <u>Go</u> utilisé sur 5 Go (20 %)                                 |                                               |              |                                 |

Pour savoir s'il vous reste de la place, regardez là. Pour voir l'intégralité de votre Onedrive cliquez sur mes fichiers, l'information est beaucoup plus pertinente que accueil.

Vous voyez tout : taille des **fichiers** et même des **dossiers**, date de modification, partagé ou privé, vous pouvez classer par ordre alphabétique, par taille, date de modification. Si cet affichage ne vous plaît pas, il y en a un seul autre :

| ::: OneDrive                          |            | ✓ Tout rechercher                         |                 |                                            |                       | ♥ & ◎ ?                  |
|---------------------------------------|------------|-------------------------------------------|-----------------|--------------------------------------------|-----------------------|--------------------------|
| + Nouveau chargement                  |            |                                           |                 |                                            |                       | ↓₹ Trier ~ 🚍 ~ 🖻 Détails |
| Dominique LECROC                      | Mes fichie | ers                                       |                 |                                            |                       |                          |
| Accueil                               |            |                                           |                 |                                            |                       |                          |
| Mes fichiers                          | C          | Nom ↑ ✓                                   | Modifié 🗸       | Taille du fichier ${}^{\scriptstyle \lor}$ | Partage               |                          |
| Photos                                |            | Attachments                               | Il y a 23 jours |                                            | Privé                 |                          |
| SS Partagé                            | 8          | CAA                                       | Il y a 22 jours | 420 Mo                                     | <del>Os</del> Partagé |                          |
| 🛈 Corbeille                           | 103        | Coffre-fort                               | 15/04/2024      | 1.48 Mo                                    | Privé                 |                          |
| Deveouvir les fishions non            | 8          | Darioritum                                | 24/10/2024      | 3.16 Mo                                    | 🛞 Partagé             |                          |
|                                       | -          | Desktop                                   | Il y a 22 jours | 180 Ko                                     | Privé                 |                          |
| S Personnes                           | -          | Documents                                 | Il y a 23 jours | 336 Ko                                     | Privé                 |                          |
|                                       |            | Dominique Islande                         | 24/10/2024      |                                            | Privé                 |                          |
|                                       | -          | Numérisations                             | Il y a 2 jours  |                                            | Privé                 |                          |
|                                       | -          | PGH                                       | Il y a 22 jours | 694 Mo                                     | Privé                 |                          |
|                                       | -          | Pictures                                  | Il y a 22 jours | 5.05 Mo                                    | Privé                 |                          |
|                                       |            | 2024-08-29-Talkback dans menu accessibili | 29/08/2024      | 408 Ko                                     | Privé                 |                          |
| e. 1                                  |            | A partir de rien.xlsx                     | Il y a 9 jours  | 7.35 Ko                                    | 🛞 Partagé             |                          |
| Stockage                              |            | climats terrestres.xlsx                   | 02/02/2023      | 30 Ko                                      | 😌 Partagé             |                          |
| <u>1.0 Go</u> utilisé sur 5 Go (20 %) | X          | Livre.xlsx                                | Il y a 9 jours  |                                            | Privé                 |                          |

#### Novembre 2024

C'est l'affichage vignettes : dans les vignettes de dossier, vous avez le contenu : 28 fichiers et sous dossiers dans CAA, et l'icône « partagé ou pas »

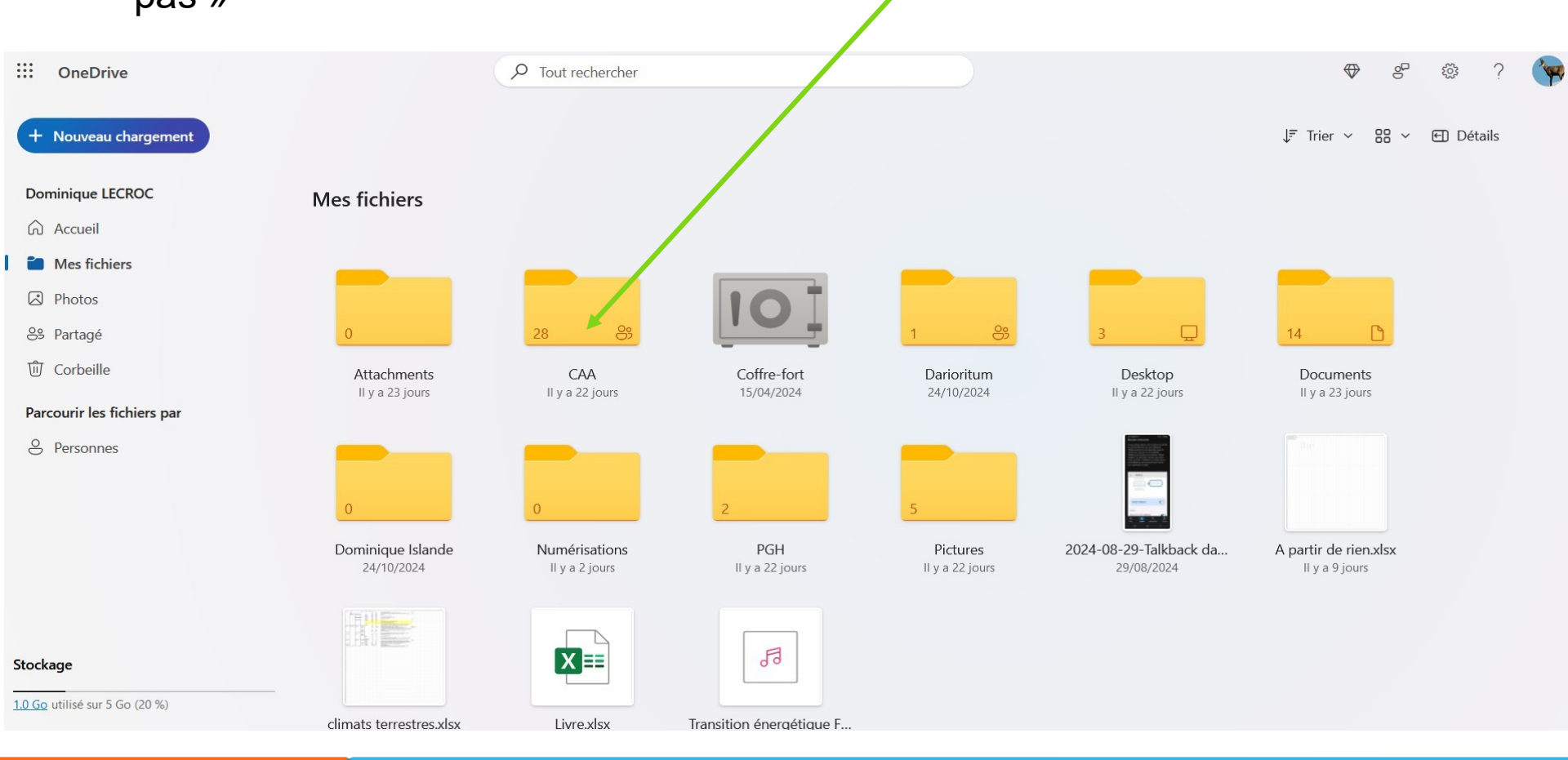

#### Novembre 2024

COMPTE MICROSOFT, ONE DRIVE

Vous pouvez depuis l'interface Web faire comme dans votre explorateur de fichiers : **couper-coller**, **copier-coller**, **glisser-déposer**, **supprimer**. Regardez les icônes de statut dans votre explorateur de fichier, vous verrez la vitesse de synchronisation... La seule différence est que si vous supprimez dans l'interface Web ou dans le dossier Onedrive de l'explorateur de fichier, vous retrouverez le résultat de la suppression uniquement dans la corbeille de l'affichage en ligne

| ::: OneDrive                          | 7 Tout rechercher                      |                 |                                            |            | ♥ & \$ ? 🐄                |
|---------------------------------------|----------------------------------------|-----------------|--------------------------------------------|------------|---------------------------|
| + Nouveau chargement Dominique LECROC | Aestichiers                            |                 |                                            |            | J≠ Trier ~ = ~ €) Détails |
| Accueil                               |                                        |                 |                                            |            |                           |
| Mes fichiers                          | B Nom ↑ ∨                              | Modifié ~       | Taille du fichier ${}^{\scriptstyle \vee}$ | Partage    |                           |
| Photos                                | Attachments                            | Il y a 23 jours |                                            | Privé      |                           |
| S3 Partagé                            | 8 CAA                                  | II y a 22 jours | 420 Mo                                     | Startagé   |                           |
| 🛈 Corbeille                           | Coffre-fort                            | 15/04/2024      | 1.48 Mo                                    | Privé      |                           |
| Parcouvir los fichiors par            | Darioritum                             | 24/10/2024      | 3.16 Mo                                    | 83 Partagé |                           |
|                                       | Desktop                                | Il y a 22 jours | 180 Ko                                     | Privé      |                           |
| ersonnes                              | Documents                              | Il y a 23 jours | 336 Ko                                     | Privé      |                           |
|                                       | Dominique Islande                      | 24/10/2024      |                                            | Privé      |                           |
|                                       | Numérisations                          | II y a 2 jours  |                                            | Privé      |                           |
|                                       | PGH PGH                                | Il y a 22 jours | 694 Mo                                     | Privé      |                           |
|                                       | Pictures                               | II y a 22 jours | 5.05 Mo                                    | Privé      |                           |
|                                       | 2024-08-29-Talkback dans menu accessil | bili 29/08/2024 | 408 Ko                                     | Privé      |                           |
| Stadiona                              | A partir de rien.xlsx                  | II y a 9 jours  | 7.35 Ko                                    | St Partagé |                           |
| стоскаде                              | climats terrestres.xlsx                | 02/02/2023      | 30 Ko                                      | 😂 Partagé  |                           |
| <u>1.0 Go</u> utilisé sur 5 Go (20 %) | Livre.xlsx                             | Il y a 9 jours  |                                            | Privé      |                           |

#### Novembre 2024

Novembre 2024

Nous sommes dans la corbeille, aucune action possible tant que rien n'est sélectionné :

| ···· OneDrive                                           | Tort rechercher                                      |                                      |                                  | ♥ & \$ ? (               |
|---------------------------------------------------------|------------------------------------------------------|--------------------------------------|----------------------------------|--------------------------|
| + Nouveau chargement II A                               | fficher les éléments contenus dans votre Coffre-fort |                                      |                                  | J₹ Trier ∨ 🚍 ∨ 街 Détails |
| Dominique LECROC                                        | beille                                               |                                      |                                  |                          |
| Accueil                                                 |                                                      |                                      |                                  |                          |
| D Mes fichiers                                          | 🗅 Nom                                                | Emplacement d'origine                | Date de supp $\downarrow \ \lor$ | Taille du fichier        |
| Photos                                                  | 2024-08-29-Talkback dans menu accessibili            | Documents                            | Il y a moins d'une               | 1.21 Mo                  |
| <ul><li>S³ Partage</li><li><b>û</b> Corbeille</li></ul> | le spam de la semaine.jpg                            | Documents/CAA                        | ll y a 6 heures                  | 224 Ko                   |
| Parcourir les fichiers par                              | L'embrouille.jpg                                     | Documents/CAA                        | ll y a 6 heures                  | 481 Ko                   |
| O Personnes                                             | AT04 - Manipulation des fichiers et dossiers         | Documents/CAA/AT Windows débutants/A | Hier à 12:07:17                  | 1.54 Mo                  |
|                                                         | comparatif W10-W11.pdf                               | Documents/CAA                        | Hier à 11:52:13                  | 716 octets               |
|                                                         | 02_Exercice.jpg                                      | Documents/CAA/Excel                  | Hier à 08:56:12                  | 152 Ko                   |
|                                                         | 01_Exercice 01.xlsx                                  | Documents/CAA/Excel                  | Hier à 08:55:54                  | 240 Ко                   |
|                                                         | Fonctions Principales.xlsx                           | Documents/CAA/Excel                  | Hier à 08:19:38                  | 636 Ko                   |
| Stockage                                                | Exercie Atelier 03 (Brut).ods 🥑 1 élément su         | upprimé X                            | Hier à 08:14:34                  | 234 Ко                   |
| <u>1.0 00</u> umbe soli 5 00 (20 76)                    | Eversia Ataliar 02 /Druthula                         | Documents /CAA/Fucal                 | 1100 à 00:14:22                  | 71 <i>6</i> V ~          |

Via les cases à cocher, on peut sélectionner 1, plusieurs ou tous les éléments et au choix restaurer ou supprimer définitivement :

| iii OneDrive                                     |       |          |                                              |                                      |                    |                    | \$ \$ | @??       |
|--------------------------------------------------|-------|----------|----------------------------------------------|--------------------------------------|--------------------|--------------------|-------|-----------|
| + Nouveau chargement Dominique LECROC            | 5 Res | staurer  | ប៊ា Supprimer                                |                                      |                    | × 2 sélectionné(s) | = -   | € Détails |
| <ul><li>Accueil</li><li>C Mes fichiers</li></ul> |       |          | Nom                                          | Emplacement d'origine                | Date de supp↓ ∨    | Taille du fichier  |       |           |
| Photos                                           | 0     |          | 2024-08-29-Talkback dans menu access         | Documents                            | Il y a moins d'une | 1.21 Mo            |       |           |
| 🗴 Partage                                        |       |          | le spam de la semaine.jpg                    | Documents/CAA                        | Il y a 6 heures    | 224 Ко             |       |           |
| Parcourir les fichiers par                       | 9     |          | l'embrouille.jpg                             | Documents/CAA                        | II y a 6 heures    | 481 Ko             |       |           |
| Personnes                                        |       |          | AT04 - Manipulation des fichiers et dossiers | Documents/CAA/AT Windows débutants/A | Hier à 12:07:17    | 1.54 Mo            |       |           |
|                                                  |       |          | comparatif W10-W11.pdf                       | Documents/CAA                        | Hier à 11:52:13    | 716 octets         |       |           |
|                                                  |       | <u>^</u> | 02_Exercice.jpg                              | Documents/CAA/Excel                  | Hier à 08:56:12    | 152 Ko             |       |           |
|                                                  |       | X        | 01_Exercice 01.xlsx                          | Documents/CAA/Excel                  | Hier à 08:55:54    | 240 Ко             |       |           |
| Stockage                                         |       | X        | Fonctions Principales.xlsx                   | Documents/CAA/Excel                  | Hier à 08:19:38    | 636 Ko             |       |           |
| <u>1.0 Go</u> utilisé sur 5 Go (20 %)            |       |          | Exercie Atelier 03 (Brut).ods                | Documents/CAA/Excel                  | Hier à 08:14:34    | 234 Ко             |       |           |

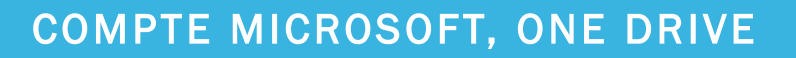

10

L'affichage photos n'est pertinent que si vous avez des photos dans votre Onedrive. Avec l'ascenseur de droite, vous pouvez trouver une photo d'après sa date de prise de vue,

vous pouvez aussi créer des albums ou explorer ce qui permet de séparer les vidéos, les selfies, les photos en fonction de leur

localisation Toutes les photos : OneDrive ē Ē → C m O A https://pl tos.onedrive.com \$2.  $\leftarrow$ Amboise Carradon C Dominique [ ] informati ue 🗋 PGH M Boît réception (62... G traduction anglais fran... MC Météociel - Previsions . ::: OneDrive Rechercher des photos par date, balises, emplacement, etc. DL Galerie Albums Explorer ⊞  $\Theta - \circ$  $(\pm)$ ⊕ ഹ Đ 28 mars 2023 ങ 3 août 2022 0 ළ 2 janv. 2022 21 sept. 2014 5 janv. 2012 2 juin 2011 1 iuin 2022 3 janv. 2022 22 janv. 2019 \$ Partager des commentaires 3 15:00 Q Rechercher 9 2 ^ 🛆 🔿 宗 🕬 🗈 25/11/2024

Novembre 2024